## **Quick Start Setup Guide**

#### Introduction:

CNS Vital Signs is a fully-customizable cognitive testing platform built for professional use.

Assessments will produce auto-scored results that compare scores against aged-matched healthy individuals, and are meant to be interpreted by a clinician capable of a reasonable amount of medical decision-making.

Users have 10-normed subtests and more than 60 rating scales at their disposal.

Users can select from our pre-configured test panels, or personalize assessments address more specific needs of their patients.

This guide is intended to highlight the basic functionality for new users. If you want more information on these steps, and other features (please visit https://www.cnsvs.com/HowToWeb.html and view our short tutorial videos and easy-to-follow PDF resources.

Looking for more detailed assistance or guidance on billing/reimbursement? Schedule a one-on-one training session with one of our implementation experts at https://www.cnsvs.com/Webinar.html

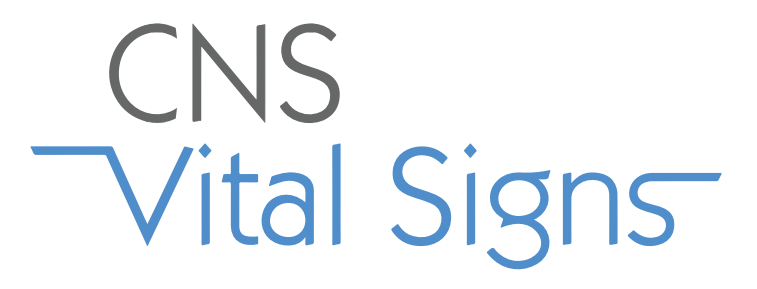

# **Quick Start Setup Guide**

#### **Table of Contents:**

| CNS VS Normed Neurocognitive Tests & Clinical Domain Descriptions | .1-4  |
|-------------------------------------------------------------------|-------|
| Self-Report Rating Scales                                         | . 5-6 |
| In-Office CNS VS Assessments                                      | 7-8   |
| Remote Testing                                                    | €-11  |
| Viewing Reports                                                   | 12    |

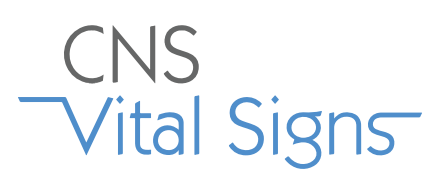

#### Normed Cognitive Subtests & Corresponding Domains

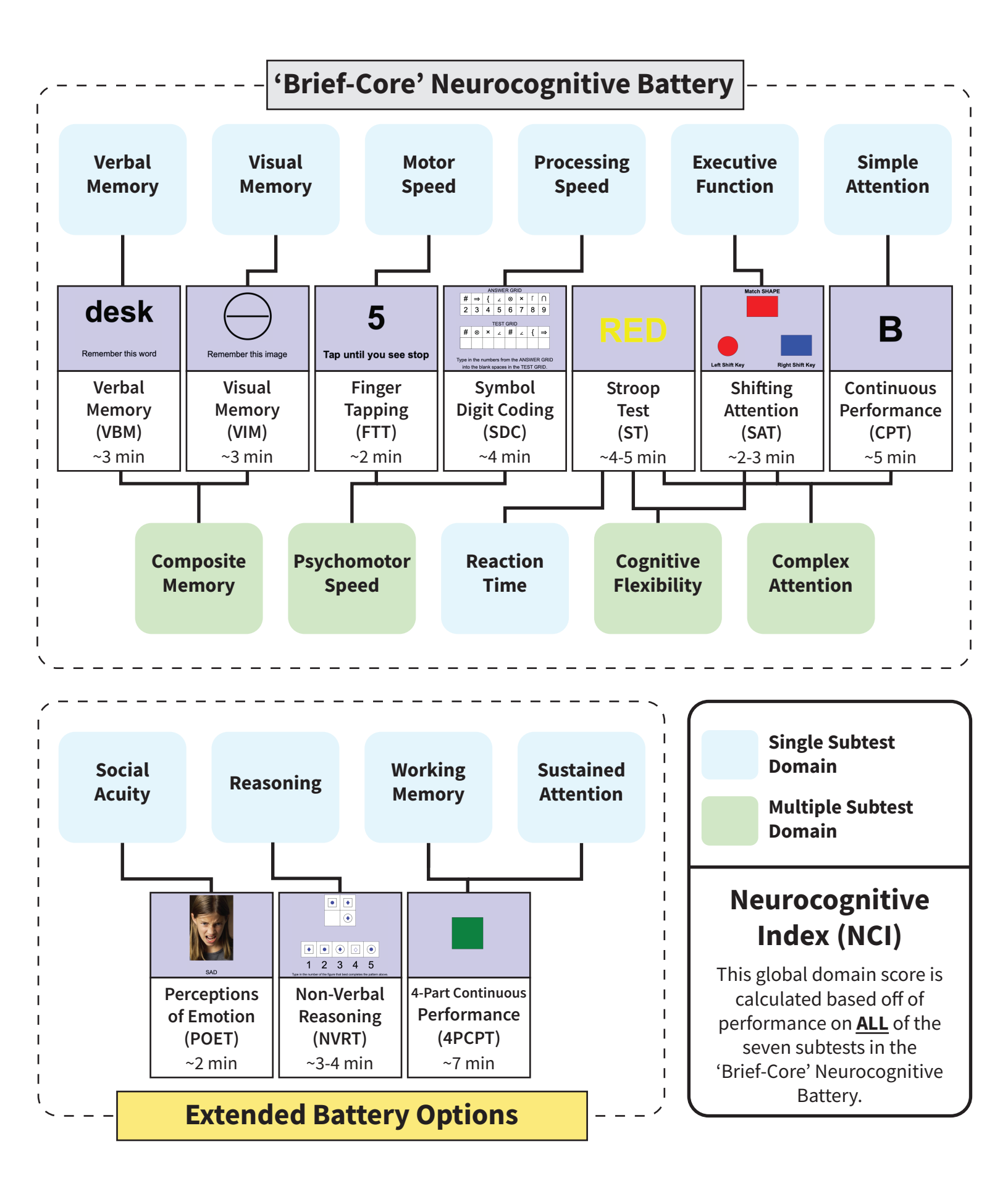

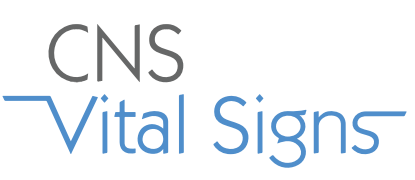

# CNSNormed Cognitive Subtests &<br/>Clinical Domain Descriptions

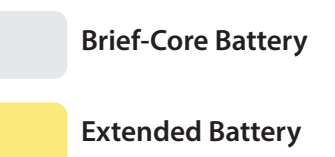

| Subtest                                   |                                                                      | Domains                                                              | Description                                                                                                    |
|-------------------------------------------|----------------------------------------------------------------------|----------------------------------------------------------------------|----------------------------------------------------------------------------------------------------|
| Finger<br>Tapping<br>(FTT)<br>~ 2 min     | <b>5</b><br>Tap until you see stop                                   | Motor<br>Speed<br>Psychomotor<br>Speed                               | The participant presses the Space Bar with their right index<br>finger as many times as they can in 10 seconds. They do this<br>once for practice, and then there are three test trials. The<br>test is repeated with the left hand.                                                                                                    |
| Verbal<br>Memory<br>(VBM<br>~3 min        | <b>desk</b><br>Remember this word                                    | Composite<br>Memory<br>Verbal<br>Memory                              | 15 randomized words are presented individually on the<br>screen at two second intervals. For immediate recognition,<br>the participant has to identify those words nested among<br>15 new randomized words. The trial is repeated at the end<br>of the assessment to score delayed recognition with 15 new<br>randomized words.                                                |
| Visual<br>Memory<br>(VIM)<br>~3 min       | Remember this image                                                  | Composite<br>Memory<br>Visual<br>Memory                              | 15 randomized geometric figures are presented individually<br>on the screen at two second intervals. For immediate<br>recognition, the participant has to identify those figures<br>nested among 15 new randomized figures. The trial is<br>repeated at the end of the assessment to score delayed<br>recognition with 15 new randomized figures.                              |
| Symbol<br>Digit Coding<br>(SDC)<br>~4 min | ANSWER GRID<br>$\begin{array}{c ccccccccccccccccccccccccccccccccccc$ | Processing<br>Speed<br>Psychomotor<br>Speed                          | An 'Answer Grid' is provided containing numbers and<br>symbols. The participant will type the corresponding<br>number in the 'Test Grid' to match the symbol provided<br>in the 'Answer Grid'. After each 'Test Grid' is complete, a<br>newly randomized one appears. The 'Answer Grid'<br>remains fixed for the duration of the trial. Use of a<br>number pad is NOT allowed. |
| Stroop<br>Test<br>(TT)<br>~4-5 min        | RED                                                                  | Cognitive<br>Flexibility<br>Complex<br>Attention<br>Reaction<br>Time | Stroop test has 3 parts.<br>Part 1: Respond any time a word appears on the screen<br>(printed in black).<br>Part 2: Respond when a word<br>MATCHES the color that it represents. (printed in color)<br>Part 3: Respond when a word<br>DOES NOT MATCH the color that it represents. (printed in<br>color)                                                                       |

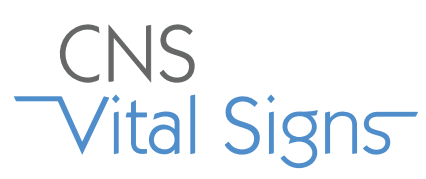

# CNSNormed Cognitive Tests &Vital SignsClinical Domain Descriptions

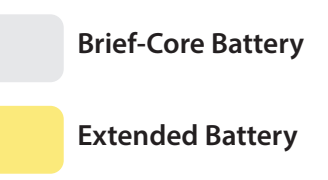

| Subtest                                                    |                                                                                   | Domains                                                                   | Description                                                                                                    |
|------------------------------------------------------------|-----------------------------------------------------------------------------------|---------------------------------------------------------------------------|----------------------------------------------------------------------------------------------------|
| Shifting<br>Attention<br>(SAT)<br>~2-3 min                 | Match SHAPE                                                                       | Complex<br>Attention<br>Cognitive<br>Flexibility<br>Executive<br>Function | The participant must correctly respond to the prompt at the<br>top of the screen, either matching the color or the shape of<br>the figure using the right and left shift keys. Figures at the<br>top are presented in a randomized order.                                                                                                    |
| Continuous<br>Performance<br>(CPT)<br>~3 min               | B                                                                                 | Complex<br>Attention<br>Simple<br>Attention                               | The participant is asked to respond to the target stimulus "B"<br>but not to any other letter. The stimuli are presented at<br>random. Letters are presented once per second for a total of<br>five minutes.                                                                                                    |
| Perceptions<br>of Emotion<br>(POET)<br>~3 min              | SAD                                                                               | Social<br>Acuity                                                          | Participants are measured on how well they can perceive<br>and identify specific emotions. Images of expressive faces<br>are presented along with emotional words that either<br>represent the image, or do not. If the emotion of the image<br>matches the word, the participant is instructed to press the<br>Space Bar.                                                                               |
| Non-Verbal<br>Reasoning<br>(NVRT)<br>~4 min                | Image: 2 minipage of the set of the figure that best completes the pattern above. | Reasoning                                                                 | The number keys (1-5) correspond to images, and the<br>participant is measured on how quickly and accurately the<br>correct key is chosen for the prompt. This subtest is timed,<br>but has a maximum of 15 prompts of increasing difficulty.                                                                                                    |
| 4-Part<br>Continuous<br>Performance<br>(4PCPT)<br>~4-5 min |                                                                                   | Sustained<br>Attention<br>Working<br>Memory                               | <ul> <li>Part 1: Meaures simple reaction time.</li> <li>Part 2: Similar to the original CPT.</li> <li>Part 3: Requires a response when there are repeating figures.</li> <li>Part 4: Requires a response when the figure is the same as the one two-back.</li> <li>Parts 2-4 feed into the scoring for the Sustained Attention domain, while only part 4 is used to calculate Working Memory.</li> </ul> |

#### Single Test Domain

# CNS

### Normed Cognitive Tests & Vital Signs Clinical Domain Descriptions

**Multiple Test Domain** 

| Neurocognitive           | Measure: An average score derived from the domain scores or a general assessment of the overall neurocognitive status of the patient.                                                                                                    |
|--------------------------|----------------------------------------------------------------------------------------------------|
| Index                    | Relevance: Summary views tend to be most informative when evaluating a population, a condition category, and outcomes.                                                                                                    |
| Composite                | <b>Measure:</b> How well subject can recognize, remember, and retrieve words and geometric figures.                                                                                                    |
| Memory                   | <b>Relevance:</b> Remembering a scheduled test, recalling an appointment, taking medications, and attending class.                                                                                                    |
| Verbal                   | Measure: How well subject can recognize, remember, and retrieve words.                                                                                                    |
| Memory                   | Relevance: Remembering a scheduled test, recalling an appointment, taking medications, and attending class.                                                                                                    |
| Visual                   | <b>Measure:</b> How well subject can recognize, remember and retrieve geometric figures.                                                                                                    |
| Memory                   | <b>Relevance:</b> Remembering graphic instructions, navigating, operating machines, recalling images, and/or remember a calendar of events.                                                                                                    |
| Psychomotor<br>Speed     | <b>Measure:</b> How well a subject perceives, attends, responds to visual-perceptual information, and performs motor speed and fine motor coordination. <b>Relevance:</b> Ability preform simple motor skills and dexterity through cognitive functions i.e., use of precision instruments or tools, performing mental and physical coordination i.e., driving a car, playing a musical instrument. |
| Reaction                 | <b>Measure:</b> How quickly the subject can react, in milliseconds, to a simple and increasingly complex direction set.                                                                                                    |
| Time                     | <b>Relevance:</b> Driving a car, attending to conversation, tracking and responding to a set of simple instructions, taking longer to decide what response to make.                                                                                                    |
| Complex<br>Attention     | <b>Measure:</b> Ability to track and respond to a variety of stimuli over lengthy periods of time and/or perform mental tasks requiring vigilance quickly and accurately. <b>Relevance:</b> Self-regulation and behavioral control.                                                                                                    |
| Cognitive<br>Flexibility | <b>Measure:</b> How well subject is able to adapt to rapidly changing and increasingly complex set of directions and/or to manipulate the information. <b>Relevance:</b> Reasoning, switching tasks, decision-making, impulse control, strategy formation, attending to conversation.                                                                                                    |
| Processing<br>Speed      | <b>Measure:</b> How well a subject recognizes and processes information i.e., perceiving, attending/responding to incoming information, motor speed, fine motor coordination, and visual-perceptual ability. <b>Relevance:</b> Ability to recognize and respond/react i.e., fitness-to-drive, occupation issues, possible danger/risk signs or issues with accuracy and detail.                     |
| Executive                | <b>Measure:</b> How well a subject recognizes rules, categories, and manages or navigates rapid decision making.                                                                                                    |
| Function                 | <b>Relevance:</b> Ability to sequence tasks and manage multiple tasks simultaneously as well as tracking and responding to a set of instructions.                                                                                                    |
| Simple                   | <b>Measure:</b> Ability to track and respond to a single defined stimulus over lengthy periods of time while performing vigilance and response inhibition quickly and accurately.                                                                                                    |
| Attention                | <b>Relevance:</b> Self-regulation and simple attention control.                                                                                                    |
| Motor                    | <b>Measure:</b> Ability to perform movements to produce and satisfy an intention towards a manual action and goal.                                                                                                    |
| Speed                    | <b>Relevance:</b> Preparation and production of simple manual dexterity actions e.g. manipulate and maneuver objects.                                                                                                    |
| Social                   | <b>Measure:</b> How well a subject can perceive, process, and respond to emotional cues.                                                                                                    |
| Acuity                   | <b>Relevance:</b> Spectrum screen, ability to recognize social cues or read facial expressions. Provides insight into inappropriate behavior, decreased inhibition, insensitivity to social standards, and social behavioral regulation.                                                                                                    |
| Reasoning                | <b>Measure:</b> How well is subject able to recognize, reason and respond to non-verbal visual-abstract stimuli.<br><b>Relevance:</b> Problem solving skills, ability to forge insights, discern meaning, and ability to perceive relationships.                                                                                                    |
| Sustained                | Measure: How well a subject can direct and focus cognitive activity on specific stimuli.                                                                                                    |
| Attention                | Relevance: How well a subject can focus and complete task or activity, sequence action, and focus during complex thought.                                                                                                    |
| Working                  | <b>Measure:</b> How well a subject can perceive and attend to symbols using short-term memory processes (4PCPT).                                                                                                    |
| Memory                   | <b>Relevance:</b> Ability to carry out short-term memory tasks that support decision making, problem solving, planning, and execution. Enables "right-now" responses.                                                                                                    |

## VS4 Computerized Rating Instruments

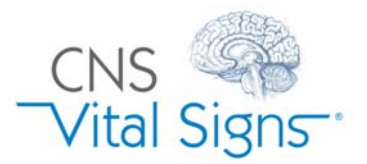

Auto-Scored, Instantaneous Reporting and Systematic Documentation

CNS Vital Signs assessment platform technologies includes 50+ medical and health rating instruments enabling:

- PQRS Clinical and Quality Measures
- In-Office and Telemedicine Assessments
- Mental Health Screening and Surveillance

helping identify and systematically document patient and informant ratings of symptoms, behaviors and comorbidities.

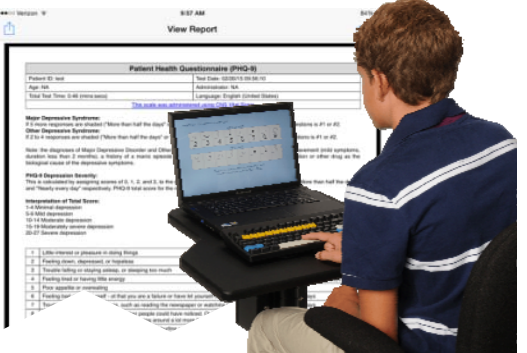

Clinicians and researchers can custom configure multidimensional standardized testing strategies (neurocognitive testing and rating instruments) by implementing group measure based test panels or toolboxes.

Clinicians and researchers can custom configure multimodal and standardized testing strategies (neurocognitive testing and rating instruments) by implementing group measure based test panels or toolboxes.

The 50+ instruments made available in the CNS Vital Signs assessment platform supplements clinical evaluation and management activities by helping make sure important questions have been asked and by rating the severity of the illness or impairment. The use of instruments can help formalize the assessment approach, helps ensure thoroughness, may clarify the presence or absence of disorders, generally provides an index of severity, and helps facilitate the determination of response to treatment, disease course over time and helps track clinical outcomes.

The platform advantages are: automatic scoring, HIPPA compliant, easy to administer, helps track your patient's progress, and helps with treatment planning. Many billing codes may be applicable when using these instruments as part of an evaluation and management procedure e.g., 96103, 96110, 96120, 96127, 96150, 96151, 99408 99409, 99420, G0396, G0397, G0444, G8433, H0049, H0050, etc.

CNS Vital Signs complimentary instruments are available via the online app (remote e.g., Vanderbilt AD/HD Teacher and in-clinic), local software app (in-clinic) and tablet (online app and iPad app) devices. The online / tablet apps can be accessed via your online testing account at <u>www.cnsvsonline.com</u>. Just choose the device(s) that best fits your clinic processes. You must have a CNS Vital Signs Account to take advantage of these tools. Sign-Up and establish an account at <u>www.cnsvs.com</u> then contact the CNS Vital Signs support team to activate your online testing account.

#### Pediatric - Adolescent Instruments: Local Software App, Online/Tablet App, iPad App

Developmental - Mental Health Screening (Billing Codes 96127)

- Pediatric Symptom Checklist (PSC) LF-35
- Pediatric Symptom Checklist-Youth Report (Y-PSC
- Pediatric Symptom Checklist (PSC-17) SF-17

AD/HD Instruments (Billing Codes 96127 or 96150, 51 & PQRS)

- Vanderbilt ADHD Diagnostic Parent Rating Scale (VADPRS) LF-53
- Vanderbilt ADHD Diagnostic Teacher Rating Scale (VADTRS) LF-4
- Vanderbilt Assessment Follow-up Parent Rating Scale (VAFPRS) SF-38
- Vanderbilt Assessment Follow-up Teacher Rating Scale

Targeted Instruments (Codes 96127 or 96150, 51 & PQRS)

- Screen for Child Anxiety Related Disorders (SCARED) Child Version LF-41
- Screen for Child Anxiety Related Disorders (SCARED) Parent Version LF-41

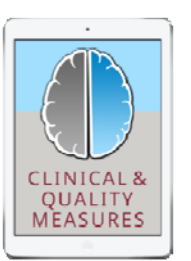

MSPA

TOOI

CNS Vital Signs now has two iPad Apps available at the iTunes iPad store.

The iPad Apps are for rating instruments only.

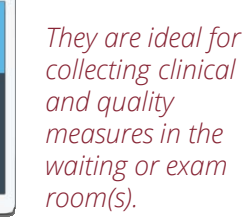

### VS4 Computerized Rating Instruments

Targeted Instruments (Codes 96127 or 96150, 51 & PQRS)

- Child Obsessive-Compulsive Disorder Inventory (OCD-C) SF-20
- Social Anxiety Scale for Children and Adolescents (SASCA) SF-20
- Childhood Cancer Survivor Study Neurocognitive Questionnaire (CCSS) SF-25
- Neurobehavioral Symptom Inventory (NSI) SF-22 (mTBI, TBI)
- PTSD Checklist Stressor Specific Version (PCL-S) SF-17
- PHQ-9 Depression

Substance Abuse - SBIRT (Billing Codes 99408, 99409, H0049, H0050)

- Drug Use Questionnaire (DAST) SF-20
- Alcohol Use Disorders Identification Test (AUDIT) SF-10

Neuropsychological Instruments Screen (Billing Codes 96120, 96150, 51 & PQRS)

- Neuropsych Questionnaire (NPQ) LF-207 NeuroPsych Questionnaire (NPQ) LF-207 Adolescent neuropsychiatric questionnaire long version is generally used as part of an initial in-take exam and is scored into 20 symptom and behavior categories and 8 possible comorbidities.
- Neuropsych Questionnaire (NPQ) LF-45 NeuroPsych Questionnaire (NPQ) SF-45 Adolescent neuropsychiatric questionnaire short version is generally used to check status and track progress during follow-up exam or used when a brief in-take is needed. The NPQ-45 is scored into 12 symptom and behavior categories.

#### Adult Instruments: Local Software App, Online/Tablet App, iPad App

Health Risk - Mental Health Screen (Billing Codes 99420, G0444, G8433, PQRS)

- Patient Health Questionnaire (PHQ) SF-9
- Zung Self-Rating Depression Scale (ZSDS) SF-20
- Zung Self-Rating Anxiety Scale (ZSAS) SF-20

Quality of Life (PQRS) (Codes 96127 or 96150, 51 & PQRS)

• Medical Outcomes Survey (MOS) SF-36 The SF-36 is a set of generic, coherent, and easily administered quality-of-life measures. These measures rely upon patient self-reporting and are now widely utilized by managed care organizations and by Medicare for routine monitoring and assessment of care outcomes in adult patients.

AD/HD (Codes 96127 or 96150, 51 & PQRS)

• Adult ADHD Self-Report Scale (ASRS-v1.1) Symptom Checklist LF-18

Neuropsychological Instruments (Billing Codes 96120, 96150, 51 & PQRS)

- Neuropsych Questionnaire (NPQ) LF-207 NeuroPsych Questionnaire (NPQ) LF-207 Adult neuropsychiatric questionnaire long version is generally used as part of an initial in-take exam and is scored into 20 symptom and behavior categories and 8 possible comorbidities.
- Neuropsych Questionnaire (NPQ) SF-45 NeuroPsych Questionnaire (NPQ) SF-45 Adult neuropsychiatric questionnaire short version is generally used to check status and track progress during follow-up exam or used when a brief in-take is needed. The NPQ-45 is scored into 12 symptom and behavior categories.

Sleep (Codes 96127 or 96150, 51 & PQRS)

- Epworth Sleepiness Scale (ESS) SF-8
- Pittsburgh Sleep Quality Index (PSQI) SF-10
- Sedation Scale (SS) SF-1
- Alertness Rating Scale (ARS) SF-1

Substance Abuse - SBIRT (Billing Codes 99408, 99409, G0396, G0397, H0049, H0050, PQRS)

- Drug Use Questionnaire (DAST) SF-20
- Alcohol Use Disorders Identification Test (AUDIT) SF-10

# **Performing In-Office CNS VS Assessments**

- 1 On the computer you want to use for testing, go to our homepage (www.cnsvs.com) and click on the 'CNSVS Online' button in the bottom right corner.
- **2** Select the 'Computer' icon.
- **3** Enter your username and password and press 'Login'.
- **4** Enter a 'Patient ID' to be used as a unique identifier for that test-taker and press 'Test'.
- 5 Enter the test-taker's birth date using the dropdown menus and press 'OK' when done.
- **6** Choose the 'Test Language' using the dropdown menu provided.
- **7** Decide on the battery of normed cognitive subtests for the test-taker and add any applicable rating scales.
- 8 Press 'Begin Assessment' to start.

# When ready to begin, make sure to go over the attached administration checklist.

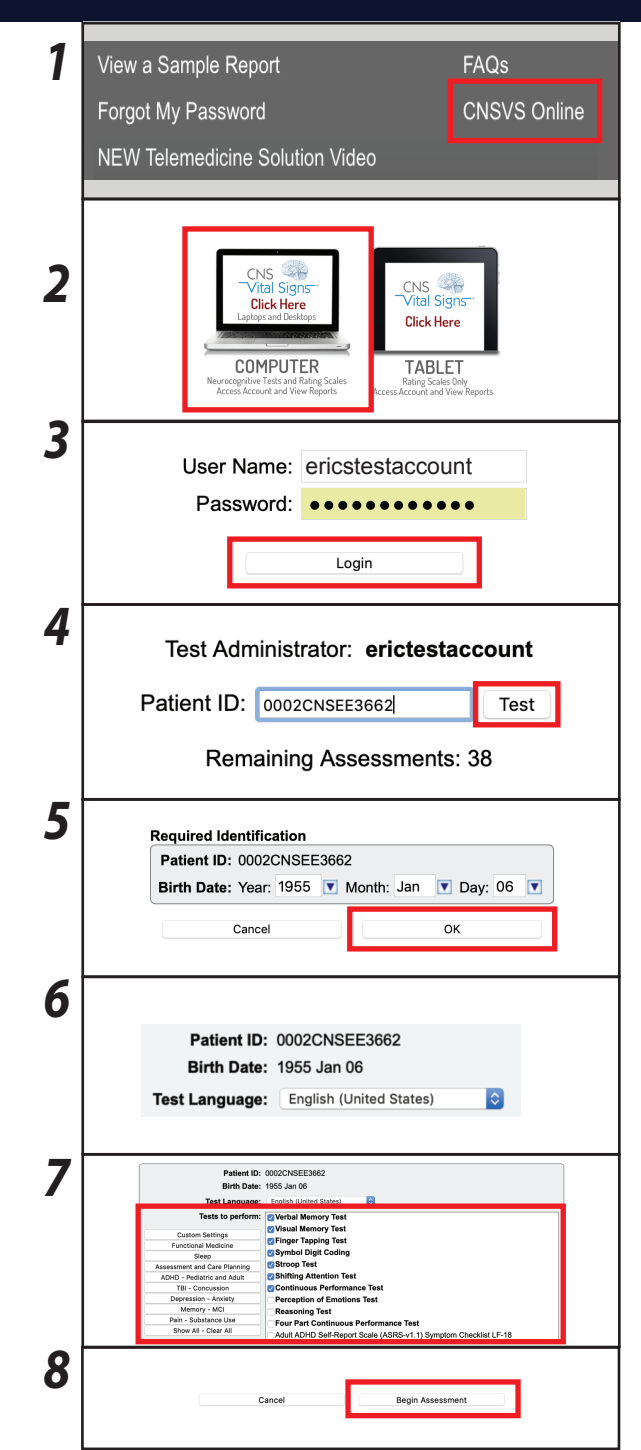

# **CNS VS Assessment Administration Checklist**

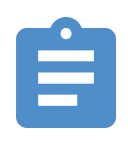

# **READ ALL INSTRUCTIONS**

Make sure you understand the instructions before continuing.

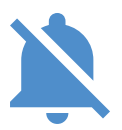

# **MINIMIZE POTENTIAL DISTRACTIONS**

Turn off or silence all electronics, and make sure there are no surprises during the assessment.

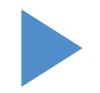

# **COMPLETE TEST IN ENTIRETY**

Once you begin, you cannot pause, go back, or restart, so get comfortable before starting the assessment.

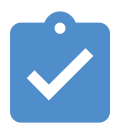

# **DO PRACTICE WHEN AVAILABLE**

Some sections will have practice prior the scored section. Completing them will help solidify instructions.

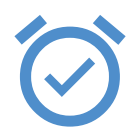

# **DO YOUR BEST**

Correctly respond to the best of your ability, while pushing yourself to perform quickly.

#### **CNS VS Remote Testing**

# **Generating A Remote Testing Assessment**

- 1 Log into your account using the 'Sign In Manage Account' button in the upper right corner of the CNS Vital Signs homepage. (www.cnsvs.com)
- 2 Click on the 'CNS VS Remote Testing' option on the left side of the screen. If this option is not available, please contact support@cnsvs.com to enable your account for Web-based testing.
- **3** Enter a 'Patient ID' to be used as a unique identifier for that test-taker and press 'Test'.
- 4 Enter the test-taker's birth date using the dropdown menus and press 'OK' when done.
- 5 Select the 'Test Language' using the dropdown menu provided. Please note: While you can set up the CNS Vital Signs assessment in any of our 60+ languages, the email directions and Remote Testing page (http://testing.cnsvs.com) that are required to complete the Remote Testing assessment are currently only available in English.
- **6** Decide on the battery of normed cognitive subtests for the test-taker and add any applicable rating scales.
- 7 Select 'Generate Remote Test Code' and continue to instructions to deliver the access code to the test-taker.

If the steps above were completed correcly, information should appear in the 'Active Remote Testing Codes' at the top of the screen.

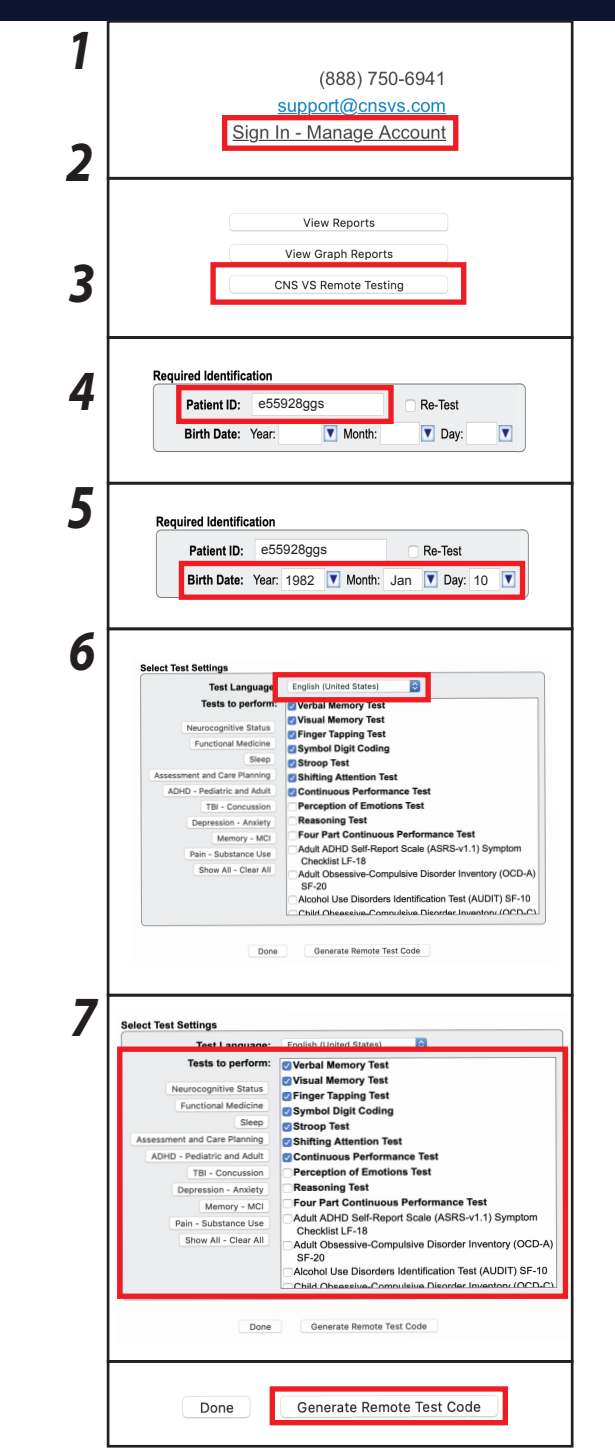

#### **CNS VS Remote Testing**

# **Delivering A Remote Testing Assessment**

CNS VS Remote Testing was designed to maximize versatility in your practice. Assessment codes are short (8-character), not case sensitive, and do not require a complex link for access.

Once a Remote Testing access code has been generated, you have the option to deliver the access code to the patient in the following ways:

- Email the code via CNS Vital Sign's mail server
- Email the code via your computer's email client (Microsoft Outlook, Apple Mail, Mozilla Thunderbird, etc.)
- Call your patient and tell them to write down their code or enter it as you read it to them

We highly recommend employing multiple strategies to ensure that patient compliance is maximized.

| Del | iver Assessment Code via the CNS Vital Signs Mail Server                                                                                                    | 1 | Active Remote Test Codes (expired or used codes will not appear in this list           Patient ID         Birth Date         Remote Code         Expires         Email Code from CNSVS Server           0011QECN80115         2000 Jan 01         SWSTJFVH         2019-04-12 21 08:07         Email Code from CNSVS Server           0005SWCN80012         2000 Jan 01         SWSTJFVH         2019-04-12 18:43:27         Email Code from CNSVS Server           0008BHCNS1051         1985 Apr 25         Optimum Code from CNSVS Server         Email Code from CNSVS Server           0007HACNS0388         1993 Mar 03         DJM3M6VF         2019-04-12 14:3536         Email Code from CNSVS Server |
|-----|----------------------------------------------------------------------------------------------------|---|----------------------------------------------------------------------------------------------------|
|     | Emails from the CNSVS Server are standardized and contain all necessary information<br>for a patient to plan for and complete their prescribed assessment.<br>Note: You will not be able to edit the message before sending it. |   | 0006DDCNS1282         2000 Jan 06         206F0YCG         2019-04-12 14-35-12         Email Code from CNSVS Server           0004DWCNS0118         1997 Jul 07         DCW687XC         2019-04-11 17-5546         Email Code from CNSVS Server           0003ABCNS0234         1985 Feb 06         THGTCFXP         2019-04-11 17-5522         Email Code from CNSVS Server           0002CBCNS0010         1990 Jan 10         SZY3CDNB         2019-04-11 17-55426         Email Code from CNSVS Server           0007EHCNS0001         1992 Aug 10         6GR1HBDC         2019-04-10 20:06:00         Email Code from CNSVS Server                                                                      |
| 1   | Select 'Email Code from CNSVS Server'.                                                                                                    | 2 | Enter email address to send remote link 3WGNdZxR                                                                                                    |
| 2   | Enter the best email address for your patient who will be completing the assessment. If the assessment is going to be proctored by a parent/guardian/caregiver, enter their email address here.                                 | 2 | Cancel OK                                                                                                    |
| 3   | Ensure that the email address is entered accurately, then press 'OK' to send the Remote Testing code email.                                                                                                    | 3 | Enter email address to send remote link 3WGNdZxR<br>patient@patientemail.com                                                                                                    |
| 4   | If done correctly, a confirmation message will appear. Press 'Close' to return to the CNS VS<br>Remote Testing dashboard                                                                                                    | 4 | Cancel OK<br>Remote Assessment Code sent to eric@cnsvs.com                                                                                                    |

#### **CNS VS Remote Testing**

# **Delivering A Remote Testing Assessment**

#### **Deliver Assessment Code via Your Computer's Email Client**

For this option, make sure that you are using a computer with an installed email client. Email clients are downloadable applications that do not require an internet broswer to operate. Note: If you use Google Chrome, Safari, Firefox, Internet Explorer/Edge, etc. to access your email, this option WILL NOT work as designed.

- Select 'Email Code from my Email Client'. If your email client is properly installed, it should open a new email draft.
- **2** Once you have an open email draft, type in the email address of the patient you would like to complete the assessment.
- **3** You have the option to edit the text in the email if you want to add a personal note or additional instruction to your patient.
- **4** Send the message to your patient.

#### **Deliver Assessessment Code via Phone Call**

If your patient does not have a working email address or they are experiencing deliverability issues, calling your patient is an effective way to get the assessment completed as scheduled.

- **1** Log into the Remote Testing platform in your account and locate the 'Remote Code' that corresponds with your patient's 'Patient ID'. Note: The remote access code is not case sensitive.
- 2 Call your patient and direct them to our Remote Testing page, http://testing.cnsvs.com. Note: Adding the Remote Testing page URL to your clinic's website is a great way to direct patients who are less technologically savy.

**3** After you give them their access code, they can either begin their assessment immediately or access their assessment later. Make sure to stress the expiration date and time for their access code.

|   | Active Remote Test C                                                                                                    | Codes (expired                                                                                                    | or used codes w                                                                                                    | ill not appear in this lis                                                                                                    |                                                                                                    |
|---|----------------------------------------------------------------------------------------------------|----------------------------------------------------------------------------------------------------|----------------------------------------------------------------------------------------------------|----------------------------------------------------------------------------------------------------|----------------------------------------------------------------------------------------------------|
| 1 | Patient ID                                                                                                    | Birth Date                                                                                                    | Remote Code                                                                                                    | Expires                                                                                                    | Email Code from my Email Client                                                                                                    |
|   | 0006SWCNS00012                                                                                                    | 2000 Jan 01                                                                                                    | N4ZR8VSG                                                                                                    | 2019-04-12 21:08:07                                                                                                    | Email Code from my Email Client                                                                                                    |
|   | 0008BHCNS1901                                                                                                    | 1995 Apr 25                                                                                                    | Q9RTMDGV                                                                                                    | 2019-04-12 14:35:54                                                                                                    | Email Code from my Email Client                                                                                                    |
|   | 0007HACNS0388                                                                                                    | 1993 Mar 03                                                                                                    | DJM3M6VF                                                                                                    | 2019-04-12 14:35:30                                                                                                    | Email Code from my Email Client                                                                                                    |
|   | 0006DDCNS1282                                                                                                    | 2000 Jan 06                                                                                                    | 206F0YCG                                                                                                    | 2019-04-12 14:35:12                                                                                                    | Email Code from my Email Client                                                                                                    |
|   | 0004DWCNS0118                                                                                                    | 1997 Jul 07                                                                                                    | DCW667XC                                                                                                    | 2019-04-11 17:55:46                                                                                                    | Email Code from my Email Client                                                                                                    |
|   | 0003ABCNS0234                                                                                                    | 1985 Feb 06                                                                                                    | SZY3CDNB                                                                                                    | 2019-04-11 17:55:22                                                                                                    | Email Code from my Email Client                                                                                                    |
|   | 0002EBCN30010                                                                                                    | 1992 Aug 10                                                                                                    | 6GRHH8DC                                                                                                    | 2019-04-10 20:06:00                                                                                                    | Email Code from my Email Client                                                                                                    |
| 0 |                                                                                                    | ·                                                                                                    |                                                                                                    | 6                                                                                                    |                                                                                                    |
|   | Heb                                                                                                    | vetica O                                                                                                    | 12 0 🗆 📝                                                                                                    | BIUNEE                                                                                                    |                                                                                                    |
|   | To: 1                                                                                                    |                                                                                                    |                                                                                                    |                                                                                                    | Ĥ                                                                                                    |
|   | Con                                                                                                    |                                                                                                    |                                                                                                    |                                                                                                    | ~                                                                                                    |
|   |                                                                                                    |                                                                                                    |                                                                                                    |                                                                                                    |                                                                                                    |
|   |                                                                                                    |                                                                                                    |                                                                                                    |                                                                                                    |                                                                                                    |
|   | Subject: Remote Ass                                                                                                    | sessment from                                                                                                    | (Your Clinic)                                                                                                    |                                                                                                    |                                                                                                    |
|   | Read this completely be                                                                                                    | afore clicking the                                                                                                    | a link!                                                                                                    |                                                                                                    |                                                                                                    |
|   | Welcome to the CNS V<br>healthcare provider at C                                                                                                    | ital Signs remote<br>CNS VS Remote                                                                                                    | e neurocognitive a<br>Testing Trials has                                                                                                    | sessment. You are rece<br>prescribed our test to yo                                                                                                    | iving this email because your<br>u.                                                                                                    |
|   | After reading the instruc                                                                                                    | ctions below, yo                                                                                                    | u should take the a                                                                                                    | ssessment as soon as p                                                                                                    | ossible so your provider can review                                                                                                    |
|   | your results as quickly a                                                                                                    | as possible. Kee                                                                                                    | p in mind that you                                                                                                    | should allow at least 1 h                                                                                                    | our complete the assessment.                                                                                                    |
| 0 | o o o o o o                                                                                                    | ~                                                                                                    |                                                                                                    |                                                                                                    |                                                                                                    |
| 5 |                                                                                                    |                                                                                                    |                                                                                                    |                                                                                                    |                                                                                                    |
|   | Hen                                                                                                    | vetica 💝                                                                                                    |                                                                                                    | B / U & E E -                                                                                                    |                                                                                                    |
|   | To: patient@patient                                                                                                    | temail.com ~                                                                                                    |                                                                                                    |                                                                                                    |                                                                                                    |
|   | Cc:                                                                                                    |                                                                                                    |                                                                                                    |                                                                                                    |                                                                                                    |
|   | Bcc:                                                                                                    |                                                                                                    |                                                                                                    |                                                                                                    |                                                                                                    |
|   | Subject: Remote Ass                                                                                                    | sessment from                                                                                                    | n (Your Clinic)                                                                                                    |                                                                                                    |                                                                                                    |
|   | EDIT THE MESSAGE I                                                                                                    | F YOU'D LIKE 1                                                                                                    | TO ADD SOMETH                                                                                                    | ING SPECIFIC                                                                                                    |                                                                                                    |
|   | Head this completely be                                                                                                    | etore clicking the                                                                                                    | a link:                                                                                                    |                                                                                                    |                                                                                                    |
|   | Welcome to the CNS Vi<br>healthcare provider at C                                                                                                    | ital Signs remote<br>CNS VS Remote                                                                                                    | e neurocognitive a<br>Testing Trials has                                                                                                    | sessment. You are rece<br>prescribed our test to yo                                                                                                    | iving this email because your<br>u.                                                                                                    |
| Λ |                                                                                                    | •                                                                                                    | ≡ ~                                                                                                    |                                                                                                    |                                                                                                    |
| 4 |                                                                                                    |                                                                                                    | Helvetica                                                                                                    | 0 12 0                                                                                                    | В/ U Ө                                                                                                    |
|   |                                                                                                    |                                                                                                    | Herretica                                                                                                    |                                                                                                    |                                                                                                    |
|   | To:                                                                                                    | nationt@n                                                                                                    | ationtomail a                                                                                                    |                                                                                                    |                                                                                                    |
|   | To:                                                                                                    | patient@p                                                                                                    | atientemail.c                                                                                                    | om ~                                                                                                    |                                                                                                    |
|   | To:<br>Cc:                                                                                                    | patient@p                                                                                                    | atientemail.c                                                                                                    | om -                                                                                                    |                                                                                                    |
|   | To:<br>Cc:<br>Bcc:                                                                                                    | patient@p                                                                                                    | atientemail.c                                                                                                    | om v                                                                                                    |                                                                                                    |
|   | To:<br>Cc:<br>Bcc:<br>Subj                                                                                                    | patient@p:<br>ect: Remot                                                                                                    | atientemail.c<br>e Assessme                                                                                                    | om –<br>nt from (Your Clir                                                                                                    | ic)                                                                                                    |
|   | To:<br>Cc:<br>Bcc:<br>Subj<br>Patient ID                                                                                                    | patient@p:<br>ect: Remot<br>B                                                                                                    | atientemail.c<br>e Assessme<br>i <b>irth Date</b>                                                                                                    | om ~<br>ht from (Your Clin<br>Remote Code                                                                                                    | ic)<br>• Expires                                                                                                    |
|   | Patient ID<br>0011QECNS0                                                                                                    | patient@patient@patient@patient@patient@patient@patient@patient@patient@patient@patient@patient@patient@patient<br>ect: Remot<br>B<br>01115 _ 2                                                                                                    | atientemail.c<br>e Assessme<br>irth Date<br>000 Jan 01                                                                                                    | nt from (Your Clin<br>Remote Code<br>SWSTJFYH                                                                                                    | ic)<br>• Expires<br>2019-04-12 21:08:07                                                                                                    |
|   | Patient ID<br>0011QECNS0<br>0006SWCNS                                                                                                    | patient@patient@patien                                                                                                    | e Assessmen<br>irth Date<br>000 Jan 01<br>000 Jan 01                                                                                                    | nt from (Your Clir<br>Remote Code<br>SWSTJFYH<br>N4ZR8VSG                                                                                                    | <ul> <li>Expires</li> <li>2019-04-12 21:08:07</li> <li>2019-04-12 18:43:27</li> </ul>                                                                                                    |
|   | Patient ID<br>0011QECNS0<br>0006SWCNS                                                                                                    | ect: Remot<br>B<br>0115 2<br>00012 2                                                                                                    | e Assessmer<br>irth Date<br>000 Jan 01<br>000 Jan 01                                                                                                    | nt from (Your Clir<br>Remote Code<br>SWSTJFYH<br>N4ZR8VSG                                                                                                    | Expires<br>2019-04-12 21:08:07<br>2019-04-12 18:43:27<br>2019-04-12 18:43:27                                                                                                    |
|   | Patient ID<br>0011QECNS0<br>00065WCNS<br>0008BHCNS                                                                                                    | ect: Remot<br>B<br>0115 2<br>000012 2<br>1901 1                                                                                                    | e Assessmer<br>irth Date<br>000 Jan 01<br>000 Jan 01<br>995 Apr 25                                                                                                    | nt from (Your Clin<br>Remote Code<br>SWSTJFYH<br>N4ZR8VSG<br>Q9RTMDGV                                                                                                    | Expires           2019-04-12 21:08:07           2019-04-12 18:43:27           2019-04-12 14:35:54                                                                                                    |
|   | To:<br>Cc:<br>Bec:<br>Subj<br>0011QECNSC<br>0006SWCNS<br>0008BHCNS<br>0008BHCNS                                                                                                    | patient@pr<br>ect: Remot<br>0115 2<br>00012 2<br>1901 1<br>0388 1                                                                                                    | e Assessmer<br>Firth Date<br>000 Jan 01<br>000 Jan 01<br>995 Apr 25<br>993 Mar 03                                                                                                    | nt from (Your Clir<br>Remote Code<br>SWSTJFYH<br>N4ZR8VSG<br>Q9RTMDGV<br>DJM3M6VF                                                                                                    | <ul> <li>Expires</li> <li>2019-04-12 21:08:07</li> <li>2019-04-12 18:43:27</li> <li>2019-04-12 14:35:54</li> <li>2019-04-12 14:35:30</li> </ul>                                                                                                    |
|   | Patient ID<br>0011QECNSC<br>0006SWCNS<br>0008BHCNS<br>0007HACNSC                                                                                                    | patient@pr<br>sct: Remot<br>0115 2<br>000012 2<br>19001 1<br>0388 1<br>1282 2                                                                                                    | e Assessme<br>irth Date<br>000 Jan 01<br>000 Jan 01<br>995 Apr 25<br>993 Mar 03<br>000 Jan 06                                                                                                    | Remote Code<br>SWSTJFYH<br>N4ZR8VSG<br>Q9RTMDGV<br>DJM3M6VF<br>206F0YCG                                                                                                    | Expires           2019-04-12 21:08:07           2019-04-12 18:43:27           2019-04-12 14:35:54           2019-04-12 14:35:30           2019-04-12 14:35:31           2019-04-12 14:35:32                                                                                                    |
|   | Patient ID<br>0011QECNS0<br>0006SWCNS<br>0008BHCNS<br>0007HACNS0<br>0006DDCNS<br>0004DWCNS                                                                                                    | patient@pr<br>ect: Remot<br>0115 2<br>000012 2<br>19001 1<br>0388 1<br>1282 2<br>00118 1                                                                                                    | o Assossme<br>irth Date<br>000 Jan 01<br>000 Jan 01<br>995 Apr 25<br>993 Mar 03<br>000 Jan 06<br>997 Jul 07                                                                                                    | At from (Your Clin<br>Remote Code<br>SWSTJFYH<br>N4ZR8VSG<br>Q9RTMDGV<br>DJM3M6VF<br>206F0YCG<br>DCW667XC                                                                                            | Expires           2019-04-12 21:08:07           2019-04-12 14:35:54           2019-04-12 14:35:54           2019-04-12 14:35:12           2019-04-12 14:35:12           2019-04-12 14:35:46                                                                                                    |
|   | To:<br>Co:<br>Bo:<br>Subj<br>0011QECNS0<br>00065WCNS<br>0008BHCNS<br>0007HACNS0<br>0006BDCNS<br>0006DDCNS                                                                                                    | patient@pr<br>ect: Remot<br>0115 2<br>00012 2<br>1901 1<br>0388 1<br>1282 2<br>50118 1                                                                                                    | o Assossmer<br>irth Date<br>000 Jan 01<br>000 Jan 01<br>995 Apr 25<br>993 Mar 03<br>000 Jan 06<br>997 Jul 07                                                                                                    | Remote Code<br>SWSTJFYH<br>N4ZR8VSG<br>Q9RTMDGV<br>DJM3M6VF<br>206F0YCG<br>DCW667XC                                                                                                    | Expires           2019-04-12 21:08:07           2019-04-12 18:43:27           2019-04-12 14:35:54           2019-04-12 14:35:54           2019-04-12 14:35:12           2019-04-11 17:55:46                                                                                                    |
|   | To:<br>Co:<br>Bo:<br>Subj<br>0011QECNS0<br>00065WCNS<br>0008BHCNS<br>0007HACNS0<br>0006BDCNS<br>0006DDCNS                                                                                                    | patient@pa<br>ect: Remot<br>0115 2<br>00012 2<br>1901 1<br>00388 1<br>1282 2<br>00118 1                                                                                                    | attentemail.c<br>o Assessment<br>irth Date<br>000 Jan 01<br>000 Jan 01<br>995 Apr 25<br>993 Mar 03<br>000 Jan 06<br>997 Jul 07                                                                                                    | Remote Code<br>SWSTJFYH<br>N4ZR8VSG<br>Q9RTMDGV<br>DJM3M6VF<br>206F0YCG<br>DCW667XC<br>g.cnsvs.com                                                                                                   | Expires           2019-04-12 21:08:07           2019-04-12 18:43:27           2019-04-12 14:35:54           2019-04-12 14:35:54           2019-04-12 14:35:12           2019-04-11 17:55:46                                                                                                    |
|   | Patient ID<br>0011QECNS0<br>0006SWCNS<br>0008BHCNS<br>0007HACNS1<br>0006DDCNS                                                                                                    | patient@pr<br>ect: Remot<br>2<br>00012 2<br>1901 1<br>0388 1<br>1282 2<br>00118 1                                                                                                    | atlentemail.c<br>o Assessment<br>i <b>rth Date</b><br>000 Jan 01<br>000 Jan 01<br>995 Apr 25<br>993 Mar 03<br>000 Jan 06<br>997 Jul 07<br>▲ testir                                                                                                    | Remote Code<br>SWSTJFYH<br>N4ZR8VSG<br>Q9RTMDGV<br>DJM3M6VF<br>206F0YCG<br>DCW667XC<br>Ig.cnsvs.com                                                                                                  | Expires           2019-04-12 21:08:07           2019-04-12 14:36:54           2019-04-12 14:35:54           2019-04-12 14:35:12           2019-04-12 14:35:12           2019-04-11 17:55:46                                                                                                    |
|   | Patient ID<br>0011QECNSC<br>0006SWCNS<br>0008BHCNS<br>0007HACNSI<br>0006DDCNS<br>0004DWCNS                                                                                                    | patient@pr<br>ect: Remot<br>0115 2<br>000012 2<br>1901 1<br>0388 1<br>1282 2<br>60118 1                                                                                                    | attentemail.c<br>a Assessmeet<br>arth Date<br>000 Jan 01<br>000 Jan 01<br>995 Apr 25<br>993 Mar 03<br>000 Jan 06<br>997 Jul 07<br>▲ testir                                                                                                    | Ant from (Your Clir<br>Remote Code<br>SWSTJFYH<br>N4ZR8VSG<br>Q9RTMDGV<br>DJM3M6VF<br>208F0YCG<br>DCW667XC<br>g.cnsvs.com                                                                            | Expires           2019-04-12 21:08:07           2019-04-12 18:43:27           2019-04-12 14:35:54           2019-04-12 14:35:30           2019-04-12 14:35:12           2019-04-11 17:55:46                                                                                                    |
|   | Patient ID<br>0011QECNSC<br>0006SWCNS<br>0006BHCNS<br>0006DBCNS<br>0006DDCNS                                                                                                    | patient@pr<br>ect: Remot<br>0115 2<br>00012 2<br>1901 1<br>0388 1<br>1282 2<br>00118 1                                                                                                    | attentemail.c<br>o Assessmer<br>inth Date<br>000 Jan 01<br>000 Jan 01<br>995 Apr 25<br>993 Mar 03<br>000 Jan 06<br>997 Jul 07<br>▲ testir                                                                                                    | Remote Code<br>SWSTJFYH<br>N4ZR8VSG<br>Q9RTMDGV<br>DJM3M6VF<br>206F0YCG<br>DCW667XC                                                                                                    | Expires<br>2019-04-12 21:08:07<br>2019-04-12 18:43:27<br>2019-04-12 14:35:54<br>2019-04-12 14:35:30<br>2019-04-12 14:35:12<br>2019-04-11 17:55:46                                                                                                    |
|   | To:<br>Cc:<br>Bo:<br>Subj<br>0011QECNSC<br>0006SWCNS<br>0008BHCNS<br>0007HACNS<br>0007DACNS<br>0007DACNS                                                                                                    | patient@pr<br>ect: Remot<br>200012 2<br>1901 1<br>0388 1<br>1282 2<br>00118 1                                                                                                    | attentemail.c<br>o Assessmort<br>inth Date<br>000 Jan 01<br>000 Jan 01<br>995 Apr 25<br>993 Mar 03<br>000 Jan 06<br>997 Jul 07<br>a testir                                                                                                    | At from (Your Clin<br>Remote Code<br>SWSTJFYH<br>N4ZR8VSG<br>Q9RTMDGV<br>DJM3M6VF<br>206F0YCG<br>DCW667XC<br>Ig.cnsvs.com                                                                            | Expires           2019-04-12 21.08:07           2019-04-12 18:43:27           2019-04-12 14:35:54           2019-04-12 14:35:30           2019-04-12 14:35:12           2019-04-11 17:55:46                                                                                                    |
|   | To:<br>Co:<br>Subj<br>0011QECNS0<br>00065WCNS<br>0008BHCNS<br>0008BHCNS<br>0007HACNS0<br>0006DCNS<br>0004DWCNS                                                                                                    | patient@pr<br>ecct: Remot<br>0115 2<br>2<br>000012 2<br>1901 1<br>00388 1<br>1282 2<br>00118 1                                                                                                    | attentemail.c<br>o Assessment<br>inth Date<br>000 Jan 01<br>000 Jan 01<br>995 Apr 25<br>993 Mar 03<br>000 Jan 06<br>997 Jul 07<br>▲ testir                                                                                                    | Remote Code<br>SWSTJFYH<br>N4ZR8VSG<br>Q9RTMDGV<br>DJM3M6VF<br>206F0YCG<br>DCW667XC                                                                                                    | Expires           2019-04-12 21:08:07           2019-04-12 18:43:27           2019-04-12 14:35:54           2019-04-12 14:35:30           2019-04-12 14:35:12           2019-04-11 17:55:46                                                                                                    |
|   | To:<br>Co:<br>Bo:<br>Subj<br>0010ECNSC<br>00065WCNS<br>0008BHCNS<br>0008BHCNS<br>0007HACNSS<br>0007HACNSS                                                                                                    | patient@pr<br>ect: Remot<br>20115 2<br>200012 2<br>1901 1<br>0388 1<br>1282 2<br>50118 1                                                                                                    | attentemail.c         a Assessment         inth Date         000 Jan 01         995 Apr 25         993 Mar 03         000 Jan 06         997 Jul 07                                                                                                    | Remote Code<br>SWSTJFYH<br>N4ZR8VSG<br>QRTMDGV<br>DJM3M6VF<br>206F0YCG<br>DCW667XC<br>Ig.cnsvs.com                                                                                                   | Expires<br>2019-04-12 21:08:07<br>2019-04-12 18:43:27<br>2019-04-12 14:35:54<br>2019-04-12 14:35:12<br>2019-04-11 17:55:46<br>C                                                                                                    |
|   | To:<br>Co:<br>Bo:<br>Subj<br>0011QECNSC<br>0006SWCNS<br>0008BHCNS<br>0007HACNSI<br>0006DDCNS<br>0004DWCNS                                                                                                    | patient@pr cctt Remot                                                                                                    | attentemail.c<br>a Assessme<br>inth Date<br>000 Jan 01<br>000 Jan 01<br>995 Apr 25<br>993 Mar 03<br>000 Jan 06<br>997 Jul 07<br>▲ testir                                                                                                    | Remote Code<br>SWSTJFYH<br>N4ZR8VSG<br>Q9RTMDGV<br>DJM3M6VF<br>206F0YCG<br>DCW667XC                                                                                                    | Expires           2019-04-12 21:08:07           2019-04-12 18:43:27           2019-04-12 14:35:54           2019-04-12 14:35:30           2019-04-12 14:35:12           2019-04-11 17:55:46                                                                                                    |
|   | To:<br>Co:<br>Bo:<br>Subj<br>0011QECNSC<br>0006SWCNS<br>0008BHCNS<br>0008BHCNS<br>0007HACNSS<br>0007HACNSS                                                                                                    | patient@pr<br>cct: Romot<br>p115 2<br>200012 2<br>19001 1<br>00388 1<br>1282 2<br>200118 1                                                                                                    | attentemail.c<br>• A53035me<br>inth Date<br>000 Jan 01<br>1995 Apr 25<br>1993 Mar 03<br>000 Jan 06<br>1997 Jul 07<br>▲ testir<br>CNS<br>/ ital Sig                                                                                                    | Remote Code<br>SWSTJFYH<br>N4ZR8VSG<br>QRTMDGV<br>DJM3M6VF<br>206F0YCG<br>DCW667XC                                                                                                    | Expires           2019-04-12 21:08:07           2019-04-12 18:43:27           2019-04-12 14:35:54           2019-04-12 14:35:12           2019-04-12 14:35:12           2019-04-11 17:55:46                                                                                                    |
|   | Patient ID<br>0011QECNS0<br>00065WCNS<br>0008BHCNS<br>0007HACNS1<br>0004DWCNS                                                                                                    | patient@pr<br>ect: Romot<br>p1115 2<br>2<br>00012 2<br>19001 1<br>00388 1<br>1282 2<br>00118 1                                                                                                    | attentemail.c       a Assessment       inth Date       000 Jan 01       995 Apr 25       993 Mar 03       000 Jan 06       997 Jul 07       a testir       CNS       /ital Sig       Vital Sig       uth Date                                                                                                    | Remote Code<br>SWSTJFYH<br>N4ZR8VSG<br>Q9RTMDGV<br>DJM3M6VF<br>206F0YCG<br>DCW667XC<br>IDCW667XC                                                                                                    | Expires     2019-04-12 21:08:07     2019-04-12 18:43:27     2019-04-12 14:35:54     2019-04-12 14:35:12     2019-04-12 14:35:12     2019-04-11 17:55:46     Cognitive Testing                                                                                                    |
|   | Patient ID<br>0011QECNSC<br>0006SWCNS<br>0008BHCNS<br>0008HCNS<br>0007HACNSC<br>0004DWCNS                                                                                                    | patient@pr<br>ccti Romot<br>p115 2<br>200012 2<br>1901 1<br>0388 1<br>1282 2<br>20118 1<br>1282 2<br>20118 1                                                                                                    | attentemail.c<br>a Assessme<br>inth Date<br>000 Jan 01<br>000 Jan 01<br>995 Apr 25<br>993 Mar 03<br>000 Jan 06<br>997 Jul 07<br>▲ testir<br>CNS<br>/ ital Sig<br>Inth Date                                                                                                    | Remote Code<br>SWSTJFYH<br>N4ZR8VSG<br>QRTMDGV<br>DJM3M6VF<br>206F0YCG<br>DCW667XC                                                                                                    | Expires         2019-04-12 21:08:07         2019-04-12 18:43:27         2019-04-12 14:35:54         2019-04-12 14:35:12         2019-04-12 14:35:12         2019-04-11 17:55:46                                                                                                    |
|   | To:         Cc:           Bcc:         Subj           Patient ID         0011QECNSC           0006SWCNS         0006BHCNS           0006DDCNS         0004DWCNS           Image: Comparison of the second second s | patient@pr ect: Romot                                                                                                    | attentemail.c<br>o Assessmer<br>inth Date<br>000 Jan 01<br>000 Jan 01<br>995 Apr 25<br>993 Mar 03<br>000 Jan 06<br>997 Jul 07                                                                                                    | Remote Code<br>SWSTJFYH<br>N4ZR8VSG<br>Q9RTMDGV<br>DJM3M6VF<br>206F0YCG<br>DCW667XC<br>g.cnsvs.com                                                                                                   | Expires     2019-04-12 21:08:07     2019-04-12 18:43:27     2019-04-12 14:35:54     2019-04-12 14:35:30     2019-04-12 14:35:12     2019-04-11 17:55:46     Cognitive Testing     Cognitive Testing     Expires     2019-04-12 21:08:07                                                                                                    |
|   | To:         Cc:           Be:         Subj           Patient ID         0011QECNSS           00068WCNS         0006BHCNS           0004DWCNS         0004DWCNS           Image: Comparison of the second second se | patient@patient@patien                                                                                                    | attentemail.c       a Assessmeil       inth Date       000 Jan 01       995 Apr 25       993 Mar 03       000 Jan 04       997 Jul 07       a testin       CNSS       /ital Sig       inth Date       000 Jan 01                                                                                                    | Remote Code<br>SWSTJFYH<br>N4ZR8VSG<br>Q9RTMDGV<br>DJM3M6VF<br>206F0YCG<br>DCW667XC<br>Ig.cnsvs.com                                                                                                  |                                                                                                    |
|   | To:         Cc:           Bc:         Subj           Patient ID         0011QECNS0           0008BHCNS         0008BHCNS           0006DDCNS         0006HOWCNS           0004DWCNS         0004DWCNS           000000000000000000000000000000000000                                                                                                    | patient@pr<br>ccti Romot<br>patient@pr<br>patient@pr<br>patien | attentemail.c         a Assessment         inth Date         000 Jan 01         995 Apr 25         993 Mar 03         000 Jan 06         997 Jul 07         a testin         CNSS         /ital Sig         vital Sig         vital Sig         inth Date         000 Jan 01         000 Jan 02         inth Date         000 Jan 03         000 Jan 04         100 Jan 01         100 Jan 01         100 Jan 01         100 Jan 01         100 Jan 01                                                                                                    | Remote Code<br>SWSTJFYH<br>N4ZR8VSG<br>QRTMDGV<br>DJM3M6VF<br>206F0YCG<br>DCW667XC<br>g.cnsvs.com<br>G.cnsvs.com<br>Sigr<br>Remote Code<br>SWSTJFYH<br>N4ZR8VSG<br>QRTMDGV                           | Expires     2019-04-12 21:08:07     2019-04-12 14:35:54     2019-04-12 14:35:54     2019-04-12 14:35:12     2019-04-12 14:35:12     2019-04-11 17:55:46     Cognitive Testing     D     Cognitive Testing     2019-04-12 21:08:07     2019-04-12 14:35:54                                                                                                    |
|   | To:         Co:           Bo:         Subj           Patient ID         0011QECNSC           00085WCNS         0008HCNS           0006DCNS         0004DWCNS           0004DWCNS         0004DWCNS           Welcome 1         0011QECNSC           0011QECNSC         0008WCNSC           0008BHCNS1         00011QECNSC           0008BHCNS1         0008BHCNS1                                                                                                    | patient@pr cct# Romot  patient@pr cct# Romot                                                                                                    | attentemail.c<br>a Assessme<br>inth Date<br>000 Jan 01<br>000 Jan 01<br>995 Apr 25<br>993 Mar 03<br>000 Jan 06<br>997 Jul 07<br>testir<br>testir<br>testir<br>vital Sig<br>inth Date<br>1000 Jan 01<br>000 Jan 01<br>000 Jan 01<br>000 Jan 20<br>inth Date<br>1000 Jan 20<br>1000 Jan 20<br>1000 Jan 2 | Remote Code<br>SWSTJFYH<br>N4ZR8VSG<br>Q9RTMDGV<br>DJM3M6VF<br>206F0YCG<br>DCW667XC<br>g.cnsvs.com<br>g.cnsvs.com<br>g.cnsvs.com<br>Remote Code<br>SWSTJFYH<br>N4ZR8VSG<br>Q9RTMDGV                  | Expires     2019-04-12 21:08:07     2019-04-12 14:35:4     2019-04-12 14:35:4     2019-04-12 14:35:30     2019-04-12 14:35:12     2019-04-11 17:55:46     Cognitive Testing     Expires     2019-04-12 21:08:07     2019-04-12 14:35:54                                                                                                    |
|   | To:         Co:           Bcc:         Bcc:           Subj         9           Patient ID         0011QECNSC           00068WCNS         0008BHCNS           0006DDCNS         0004DWCNS           0004DWCNS         0004DWCNS           Image: Control of the second second seco                                                                       | patient@pr  ect: Romot                                                                                                    | attentemail.c<br>o Assessment<br>inth Date<br>000 Jan 01<br>000 Jan 01<br>995 Apr 25<br>993 Mar 03<br>000 Jan 06<br>997 Jul 07<br>testir<br>testir<br>vital Sig<br>vital Sig<br>inth Date<br>000 Jan 01<br>100 Jan 01<br>100 Jan 01<br>100 Jan 01<br>100 Jan 01                                                                                                    | Remote Code<br>SWSTJFYH<br>N4ZR8VSG<br>Q9RTMDGV<br>DJM3M6VF<br>206F0YCG<br>DCW667XC<br>g.cnsvs.com<br>g.cnsvs.com<br>Sigr<br>Remote Code<br>SWSTJFYH<br>N4ZR8VSG<br>Q9RTMDGV<br>DJM3M6VF             | Expires         2019-04-12 21:08:07         2019-04-12 18:43:27         2019-04-12 14:35:54         2019-04-12 14:35:4         2019-04-12 14:35:4         2019-04-12 14:35:4         2019-04-12 14:35:4         2019-04-12 14:35:4         2019-04-12 14:35:4         2019-04-11 17:55:46         Cognitive Testing         Expires         2019-04-12 21:08:07         2019-04-12 14:35:54         2019-04-12 14:35:54         2019-04-12 14:35:54         2019-04-12 14:35:54                                                                                                    |
|   | To:         Cc:           Bc:         Stable           Patient ID         0011QECNSS           00068WCNS         0006BHCNS           0004DWCNS         0004DWCNS                                                                                                    | patient@patient@patien                                                                                                    | Assessmer     inth Date     000 Jan 01     000 Jan 01     000 Jan 01     000 Jan 01     000 Jan 03     000 Jan 06     000 Jan 06     000 Jan 07     ital sig     vital sig     vital sig     vital sig     000 Jan 01     000 Jan 01     000 Jan 01     000 Jan 01     000 Jan 01                                                                                                    | Remote Code<br>SWSTJFYH<br>N4ZR8VSG<br>Q9RTMDGV<br>DJM3M6VF<br>206F0YCG<br>DCW667XC<br>g.cnsvs.com<br>G.cnsvs.com<br>Sigr<br>Remote Code<br>SWSTJFYH<br>N4ZR8VSG<br>Q9RTMDGV<br>DJM3M6VF<br>206F0YCG | Expires     2019-04-12 21:08:07     2019-04-12 18:43:27     2019-04-12 14:35:54     2019-04-12 14:35:30     2019-04-12 14:35:12     2019-04-11 17:55:46     Cognitive Testing     Expires     2019-04-12 11:08:07     2019-04-12 11:08:07     2019-04-12 11:08:07     2019-04-12 11:08:07     2019-04-12 11:08:07     2019-04-12 11:08:07     2019-04-12 11:08:07     2019-04-12 11:08:07     2019-04-12 11:08:07     2019-04-12 11:08:07     2019-04-12 11:08:07     2019-04-12 11:08:07     2019-04-12 11:08:07     2019-04-12 11:08:07     2019-04-12 11:08:07     2019-04-12 11:08:07     2019-04-12 11:08:07     2019-04-12 11:08:07     2019-04-12 11:08:07     2019-04-12 11:08:07     2019-04-12 11:08:07     2019-04-12 11:08:07     2019-04-12 11:08:07     2019-04-12 11:08:07     2019-04-12 11:08:07     2019-04-12 11:08:07     2019-04-12 11:08:07     2019-04-12 11:08:07     2019-04-12 11:08:07     2019-04-12 11:08:07     2019-04-12 11:08:07     2019-04-12 11:08:07     2019-04-12 11:08:07     2019-04-12 11:08:07     2019-04-12 11:08:07     2019-04-12 11:08:07     2019-04-12 11:08:07     2019-04-12 11:08:07     2019-04-12 11:08:07     2019-04-12 11:08:07     2019-04-12 11:08:07     2019-04-12 11:08:07     2019-04-12 11:08:07     2019-04-12 11:08:07     2019-04-12 11:08:07     2019-04-12 11:08:07     2019-04-12 11:08:07     2019-04-12 11:08:07     2019-04-12 11:08:07     2019-04-12 11:08:07     2019-04-12 11:08:07     2019-04-12 11:08:07     2019-04-12 11:08:07     2019-04-12 11:08:07     2019-04-12 11:08:07     2019-04-12 11:08:07     2019-04-12 11:08:07     2019-04-12 11:08:07     2019-04-12 11:08:07     2019-04-12 11:08:07     2019-04-12 11:08:07     2019-04-12 11:08:07     2019-04-12 11:08:07     2019-04-12 11:08:07     2019-04-12 11:08:07     2019-04-12 11:08:07     2019-04-12 11:08:07     2019-04-12 11:08:07     2019-04-12 11:08:07     2019-04-12 11:08:07     2019-04-12 11:08:07     2019-04-12 11:08:07     2019-04-12 11:08:07     2019-04-12 11:08:07     2019-04-12 11:08:07     2019-04-12 11:08:07     2019-04-12 11:08:07     201 |

# **Viewing Reports**

### **Steps to View A Standard Report**

- 1 Click on the 'Sign In Manage Account' button in the top right corner of the CNS Vital Signs homepage. (www.cnsvs.com). Sign in on the following screen.
- **2** Once in your account dashboard, select 'View Reports' from the list of buttons on the right side of the screen.
- **3** To find the report of interest, make sure that the date filter includes the date that your patient took their test. Press 'Set Filters' when complete.
- **4** Click on the Patient ID of the report you would like to view. The report will open as a PDF file on your computer's default PDF-viewer.

#### **Steps to View A Longitudinal Graphic Report**

- 1 Click on the 'Sign In Manage Account' button in the top right corner of the CNS Vital Signs homepage. (www.cnsvs.com). Sign in on the following screen.
- **2** Once in your account dashboard, select 'View Graph Reports' from the list of buttons on the right side of the screen.
- **3a** If you used the same Patient ID for more than one testing session, you will see it reflected in the 'Count' row. Select the Patient ID, press 'Graph' and it will create a graphic report of the patient's performance over time
- **3b** If you didn't use the same Patient ID for a patient that took multiple assessments, you can select two different Patient IDs, press 'Graph' and it will also generate a graphic report.

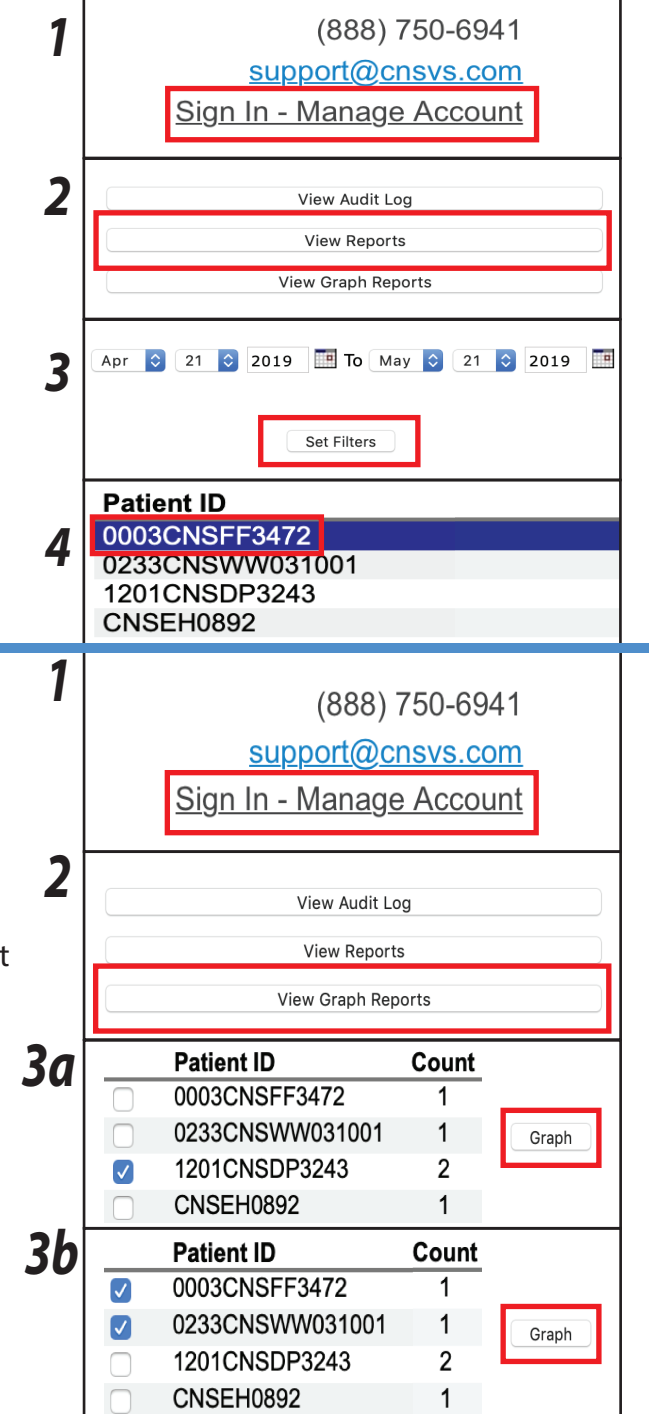